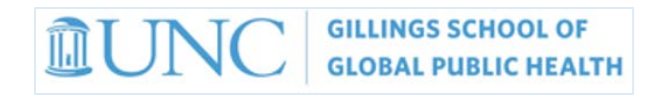

# How do I Submit a Financial Guarantee?

**STEP 1:** Log on to RAMSeS with your ONYEN at <u>https://ramses.research.unc.edu/ramses/</u>

| 90                                                                                                    |
|----------------------------------------------------------------------------------------------------|
| RESEARCH AT CAROLINA                                                                                                    |
| RAMSeS                                                                                                    |
| Application for Grant, Contract, or Cooperative Agreement<br>Office of Sponsored Research @ UNC-Chapel Hill                                                                                                    |
| The Internal Processing Form (IPF) must be completed and approved by the appropriate UNC-CH personnel prior to the submission of an application or proposal for a grant, contract or cooperative agreement. If you have any questions whether or not you need to complete this document, please contact the Office of Sponsored Research (OSR) at 919.966.3411 |
| Continue to Login                                                                                                    |
| If you are having difficulty logging in with your ONYEN it could have expired, you can change or reset your password <u>HERE</u>                                                                                                    |
|                                                                                                    |

**STEP 2:** Under Proposal dashboard, select Proposals in My Dept

| RAMSES UNC-CH Proposal and Award Development |                                                                                                    |  |  |  |  |  |  |  |  |
|----------------------------------------------|----------------------------------------------------------------------------------------------------|--|--|--|--|--|--|--|--|
| Proposal Dashboard                           | >> Welcome to RAMSeS (Research Administration Management System & eSubmission)                                                                                                    |  |  |  |  |  |  |  |  |
| Start New Proposal                           | The RAMSeS Research Proposal and Award Management Information System provides a full range of functionalities - from pre-Award                                                                                                    |  |  |  |  |  |  |  |  |
| My Proposals                                 | (creation and electronic routing of Proposals, including electronic Departmental Approval and PI Certification) through post-Award (PS<br>Project ID set-up and Award Management) - and also serves as a data repository with a comprehensive reporting functionality.                       |  |  |  |  |  |  |  |  |
| Proposals In My Dept                         | Proposal Dashboard                                                                                                    |  |  |  |  |  |  |  |  |
| Financial Guarantee Inbox                    | <ul> <li><u>Start New Proposal</u> - initiate new proposals by creating and submitting eIPFs.</li> <li><u>My Proposals</u> - access proposals you initiated, or on which you are listed or have been designated as Primary Award Contact<br/>(via IPE General Information screen)</li> </ul> |  |  |  |  |  |  |  |  |
| Award Dashboard                              | Proposals In My Dept - access proposals in administering / approving departments for which you have been assigned the role of<br>IEC Approver of Represent Data Access*                                                                                                    |  |  |  |  |  |  |  |  |
| My Awards                                    | Financial Guarantee Inbox - review, approve, and track Financial Guarantee in departments for which you have been assigned                                                                                                    |  |  |  |  |  |  |  |  |
| Awards In My Dept                            | as a Project Financial Guarantee (PFG) Approver*.                                                                                                    |  |  |  |  |  |  |  |  |

**STEP 3:** Identify the IPF number and OPEN the Proposal OR use search by (use dropdown list to search by PI, Sponsor or Project Name) then OPEN the proposal.

| >> Proposals In My Department                                                                                                    |                |                      |                                                                                                    |                                                         |                                                            |                      |             |      |  |  |
|----------------------------------------------------------------------------------------------------|----------------|----------------------|----------------------------------------------------------------------------------------------------|---------------------------------------------------------|------------------------------------------------------------|----------------------|-------------|------|--|--|
| Below is a list of proposals for departments where you have been assigned the role of IPF Approver or Proposal Data Access (by the department's <u>Backbone</u> Role Manager). |                |                      |                                                                                                    |                                                         |                                                            |                      |             |      |  |  |
| Search By Proposal Number V: 19 - (05-9999) Search Reset                                                                                                    |                |                      |                                                                                                    |                                                         |                                                            |                      |             |      |  |  |
| φ 🗗 🔎                                                                                                    | 8 ?            |                      | Viewing 1 - 20 of 1,86                                                                                                | 9 Records                                               | 14 <4                                                      | Page 1 of 9          | 94 🍺 🖬      | 20 🗸 |  |  |
| Submitted                                                                                                    | Prop No.       | Lead PI 💠            | Project Name 💠                                                                                                    | Sponsor 🖕                                               | Admin Award<br>Dept 🗢                                      | Status 💠             |             |      |  |  |
| 05/29/2019                                                                                                    | <u>19-5354</u> | Kun Lu               | Exposure to Metal Mixtures and<br>Coronary Heart Disease across<br>Diverse Populations                                | New York<br>University School<br>of Medicine            | Environmental<br>Sciences and<br>Engineering<br>Operations | Proposal<br>Approved | <u>Copy</u> | 2    |  |  |
| 05/28/2019                                                                                                    | <u>19-5315</u> | Jacqueline<br>Gibson | Modelling and predicting<br>drinking water contamination<br>risk in North Carolina to<br>enhance community resilience | NCSU Water<br>Resources<br>Research Institute<br>(WRRI) | Environmental<br>Sciences and<br>Engineering<br>Operations | Proposal<br>Approved | <u>Copy</u> | 2    |  |  |
| 05/28/2019                                                                                                    | <u>19-5241</u> | Hudson Santos        | Placental Origins of Positive<br>Child Health                                                                         | National Institutes<br>of Health (NIH)                  | School of Nursing                                          | Proposal<br>Approved | <u>Copy</u> | 1    |  |  |

**STEP 4:** Select the tab named Financial Guarantee and click the appropriate links.

| Proposal Routing Status                                                                                                    |                                            |                                         |                                                                                                    |                  |             |                                               |  |  |  |
|----------------------------------------------------------------------------------------------------|--------------------------------------------|-----------------------------------------|----------------------------------------------------------------------------------------------------|------------------|-------------|-----------------------------------------------|--|--|--|
| Proposal No:                                                                                                    | <u>19-5354</u> ★ (coversheet) 424 Sponsor: |                                         | New York University School of Medicine                                                                 |                  |             |                                               |  |  |  |
| Lead Investigator:                                                                                                    | Kun Lu                                     | Prime Sponsor:                          | National In                                                                                            | stitutes of H    | ealth (NIH) |                                               |  |  |  |
| Deadline:                                                                                                    | 5/31/2019<br>New                           | Electronic:                             | No                                                                                                    |                  |             |                                               |  |  |  |
| Proposal Specialist:                                                                                                    | Ronda Farrell Sponso                       | red Projects Specialist:                | Ronda Far                                                                                              | <u>rell (05)</u> |             |                                               |  |  |  |
| Primary Award Contact:                                                                                                    | Kriste Smith                               | PS Project ID Manager:                  | Kriste Smith, Doris Dworschak, Lynda Peterson, Kay<br>Corbett, Jennifer Hodges, Todd Downes, Kim Wanke |                  |             | <u>rnda Peterson, Kay</u><br>ownes, Kim Wanke |  |  |  |
| Project Title:                                                                                                    | Exposure to Metal-Mixture                  | es and Coronary Hea <mark>rt D</mark> i | sease acros                                                                                            | s Diverse Po     | opulations  |                                               |  |  |  |
| View IPF Administer                                                                                                    | Proposal                                   |                                         |                                                                                                    |                  |             |                                               |  |  |  |
| Approvals Complian                                                                                                    | nce Status History                         | Financial Guarantee                     | Awards                                                                                                 | Events           | Notes       | Attachments                                   |  |  |  |
| The above proposal has been successfully submitted. All lead/principal investigators and approving departments listed below have been notified and should electronically authorize (in routing order for departments) this proposal before it is received by the Office of Sponsored Research. |                                            |                                         |                                                                                                    |                  |             |                                               |  |  |  |
| Investigator                                                                                                    | Role                                       | Decision                                |                                                                                                    |                  | on          |                                               |  |  |  |
| Kun Lu                                                                                                    |                                            | Lead Principal Investig                 | gator                                                                                                  |                  | Certifie    | d on 05/29/2019 03:34                         |  |  |  |

#### NOTE:

If there is a COI issue...here is where you will see the notification that there is a COI matter pending and that a Financial Guarantee is not possible (see sample along with Compliance Tab display). If there are no COI issues, proceed to Step 5

#### Sample error message

| Approvals     | Compliance                                                                                                    | Status History | Financial Guarantee | Awards | Events | Notes | Attachments |  |  |  |
|---------------|----------------------------------------------------------------------------------------------------|----------------|---------------------|--------|--------|-------|-------------|--|--|--|
| COI has not   | COI has not been completed for this proposal. A Financial Guarantee cannot be created. Please see the <u>Compliance Tab</u> |                |                     |        |        |       |             |  |  |  |
| for more info | for more information.                                                                                                    |                |                     |        |        |       |             |  |  |  |

## **Compliance tab – COI message**

| Approvals        | Compliance                      | Status His                           | story Fina    | ancial Guaran   | tee Award  | ds Events   | Notes       | Attachmen | ts         |  |
|------------------|---------------------------------|--------------------------------------|---------------|-----------------|------------|-------------|-------------|-----------|------------|--|
| Compliance Note: |                                 |                                      |               |                 |            |             |             |           |            |  |
| Human Rese       | arch                            |                                      |               |                 |            |             |             |           | 1          |  |
| This propose     | al does not in                  | volve Human                          | Research.     |                 |            |             |             |           |            |  |
| Animal Rese      | arch                            |                                      |               |                 |            |             |             |           |            |  |
| This propose     | al does not in                  | volve Animal                         | Research.     |                 |            |             |             |           |            |  |
| Conflict of In   | terest                          |                                      |               |                 |            |             |             |           |            |  |
| ¢ 🗗 🔎            | ₽ ?                             |                                      | Vie           | wing 1 - 2 of 2 | Records    | 14          | A Page 1    | of 1 🗪    | ≥1 20 ∨    |  |
| Entity 🔶         | Person 💠                        | Role 💠                               | Added<br>Post | AIR ID 👙        | Disclosure | Review      | Review      | Review    | Training 💠 |  |
|                  |                                 |                                      | Approval 👙    |                 | Submitted  | Process 🤤   | Result 🤤    | Complete  |            |  |
| UNC-CH           | <u>Liu, Chih-</u><br><u>Wei</u> | Postdoctora<br>Research<br>Associate | No            | 19-27426        | ~          | Completed   | No Conflict | ~         | ~          |  |
| UNC-CH           | <u>Lu, Kun</u>                  | Lead                                 | No            |                 | X          | Unsubmitted |             | X         | 1          |  |
|                  |                                 | Principal<br>Investigator            |               |                 |            |             |             |           |            |  |

**STEP 5:** Click to add Financial Guarantee to Proposal (green arrow just below approvals tab)

| Proposal Routing Status                                                                                                    |                                              |                                                                                                    |  |  |  |  |  |  |  |
|----------------------------------------------------------------------------------------------------|----------------------------------------------|----------------------------------------------------------------------------------------------------|--|--|--|--|--|--|--|
| Proposal No:                                                                                                    | 19-5212 🐔 (coversheet) 424 Spor              | sor: National Aeronautics and Space Administration (NASA)                                                                  |  |  |  |  |  |  |  |
| Lead Investigator:                                                                                                    | Jason West Prime Spor                        | isor:                                                                                                    |  |  |  |  |  |  |  |
| Deadline:                                                                                                    | 5/31/2019 Electro                            | onic: No                                                                                                    |  |  |  |  |  |  |  |
| Proposal Specialist:                                                                                                    | Ronda Farrell Sponsored Projects Specia      | alist: <u>Ronda Farrell (05)</u>                                                                                           |  |  |  |  |  |  |  |
| Primary Award Contact:                                                                                                    | Kriste Smith PS Project ID Mana              | ager: <u>Kriste Smith, Doris Dworschak, Lynda Peterson, Kay</u><br>Corbett, Jennifer Hodges, Todd Downes, <u>Kim Wanke</u> |  |  |  |  |  |  |  |
| Project Title:                                                                                                    | Health and Air Quality Applied Sciences Tean | n: Using Science to Inform Management (4th year Extension)                                                                 |  |  |  |  |  |  |  |
| View IPF     Administer Proposal       Approvals     Compliance       Status History     Financial Guarantee       Awards     Events       Notes     Attachments |                                              |                                                                                                    |  |  |  |  |  |  |  |
| Add Financial Guara                                                                                                    | antee to Proposal                            |                                                                                                    |  |  |  |  |  |  |  |

**STEP 6:** A pop-up box will display for you to **complete the Financial Guarantee Information** and **click submit** Financial Guarantee for Processing.

| Please enter Financial Guarantee Information below                                                                                                    |                                                                                                |  |  |  |  |  |  |  |  |
|----------------------------------------------------------------------------------------------------|------------------------------------------------------------------------------------------------|--|--|--|--|--|--|--|--|
| Description of Assura agency):                                                                                                    | ances of Funding (e.g., recent telephone conversation with funding agency; correspondence from |  |  |  |  |  |  |  |  |
| Prim project ID 5110891: NIOSH Training grant year 2 of 5 will be ended<br>as of June 30th, 2019. In order to insure continuity (lapses in trainees,<br>employees, facilities expensesetc) from the current budget year and the<br>next one beginning 07/01/2019, we request nine NEW project IDs for all<br>the parent project and the cores. Please see attached. |                                                                                                |  |  |  |  |  |  |  |  |
| PS Project ID Type:                                                                                                    | New PS Project ID (w/Multiple Sub PS Project IDs)                                              |  |  |  |  |  |  |  |  |
| Contact Information                                                                                                    | n 🗇                                                                                            |  |  |  |  |  |  |  |  |
| Name:                                                                                                    | Kay Corbett                                                                                    |  |  |  |  |  |  |  |  |
| Phone Number:                                                                                                    | (919) 843-2596                                                                                 |  |  |  |  |  |  |  |  |
| Email Address:                                                                                                    | kay.corbett@unc.edu                                                                            |  |  |  |  |  |  |  |  |
|                                                                                                    | Submit Financial Guarantee For Processing Cancel                                               |  |  |  |  |  |  |  |  |

**STEP 7:** Attach the LOG to the IPF. After you submit the Financial Guarantee, you will be returned to the Proposal Routing status screen. **Click Attachments** to display all the uploaded attachments and access the option to add a new one.

| Proposal Routing Status |                              |                             |                                                                                                    |  |  |  |  |  |
|-------------------------|------------------------------|-----------------------------|----------------------------------------------------------------------------------------------------|--|--|--|--|--|
| Proposal No:            | 19-5212 📩 (coversheet)       | 424 Sponsor:                | National Aeronautics and Space Administration (NASA)                                                   |  |  |  |  |  |
| Lead Investigator:      | Jason West                   | Prime Sponsor:              |                                                                                                    |  |  |  |  |  |
| Deadline:               | 5/31/2019<br>Supplement      | Electronic:                 | No                                                                                                    |  |  |  |  |  |
| Proposal Specialist:    | Ronda Farrell Spons          | sored Projects Specialist:  | Ronda Farrell (05)                                                                                     |  |  |  |  |  |
| Primary Award Contact:  | Kriste Smith                 | PS Project ID Manager:      | Kriste Smith, Doris Dworschak, Lynda Peterson, Kay<br>Corbett, Jennifer Hodges, Todd Downes, Kim Wanke |  |  |  |  |  |
| Project Title:          | Health and Air Quality A     | Applied Sciences Team: Usir | ng Science to Inform Management (4th year Extension)                                                   |  |  |  |  |  |
| View IPF Administer     | View IPF Administer Proposal |                             |                                                                                                    |  |  |  |  |  |
| Approvals Complia       | nce Status History           | Financial Guarantee         | Awards Events Notes Attachments                                                                        |  |  |  |  |  |

### **STEP 8:** Click Browse to select a file. **Document Type:** "OTHER" Click >> Next

| Proposal Routing Status                     |                                                                                                    |                           |                                                                                                    |                 |  |  |  |  |
|---------------------------------------------|----------------------------------------------------------------------------------------------------|---------------------------|----------------------------------------------------------------------------------------------------|-----------------|--|--|--|--|
| Proposal No:                                | 19-5212 🟂 (coversheet)                                                                                                    | 424 Sponsor:              | r: National Aeronautics and Space Adminis                                                                 | stration (NASA) |  |  |  |  |
| Lead Investigator:                          | Jason West                                                                                                    | Prime Sponsor:            | r                                                                                                    |                 |  |  |  |  |
| Deadline:                                   | 5/31/2019<br>Supplement                                                                                                    | Electronic:               | n No                                                                                                    |                 |  |  |  |  |
| Proposal Specialist:                        | Ronda Farrell Spons                                                                                                    | ored Projects Specialist: | : Ronda Farrell (05)                                                                                      |                 |  |  |  |  |
| Primary Award Contact:                      | Kriste Smith                                                                                                    | PS Project ID Manager:    | r: Kriste Smith, Doris Dworschak, Lynda Peterson, Kay<br>Corbett, Jennifer Hodges, Todd Downes, Kim Wanke |                 |  |  |  |  |
| Project Title:                              | Health and Air Quality A                                                                                                    | pplied Sciences Team: Usi | sing Science to Inform Management (4th ye                                                                 | ear Extension)  |  |  |  |  |
| View IPF Administer I<br>Approvals Complian | View IPF       Administer Proposal         Approvals       Compliance       Status History       Financial Guarantee       Awards       Events       Notes       Attachments |                           |                                                                                                    |                 |  |  |  |  |
| Add Attachment                              |                                                                                                    |                           |                                                                                                    |                 |  |  |  |  |
| Click Browse to select a                    | file:                                                                                                    | В                         | Browse                                                                                                    |                 |  |  |  |  |
| Document Type                               | Select Document                                                                                                    | Туре 💊                    |                                                                                                    |                 |  |  |  |  |
| >> Next Reset                               |                                                                                                    |                           |                                                                                                    |                 |  |  |  |  |
|                                             |                                                                                                    |                           |                                                                                                    |                 |  |  |  |  |

**STEP 9:** Follow up with OSR after seven business days.